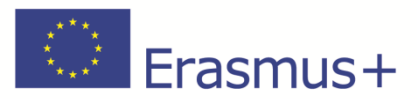

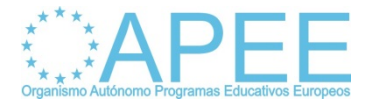

1º Comprobamos que tenemos el certificado de la FNMT mediante Internet Explorer pinchando Herramientas, Opciones de Internet, pestaña Contenido y Botón Certificado.

| New York Market Street and Street Street                   |                                                                                                    |                                                    |
|------------------------------------------------------------|----------------------------------------------------------------------------------------------------|----------------------------------------------------|
| Terretter Scoope                                           |                                                                                                    | 🖓 - 🛄 - 🗆 ago - Págna - Segundad - Horramontas - 🚺 |
| is <b>Torqued</b> induces May, Pay Tarlate Nacos Gmat Max- | Image: set of set of set o |                                                    |

2º También se puede comprobar mediante el adobe Reader XI en Edición/Preferencias/Firmas

| Indexe Edicain ber Pentana Ayuda                                                                                                    |                                                                    | ر اغلہ<br>ر                    |
|----------------------------------------------------------------------------------------------------|--------------------------------------------------------------------|--------------------------------|
| 🗮 Mis archivos 🧔 🔁 🔐 🖚 🔛                                                                                                    | 2 0 1 4 − 0 0 0 0 0 0 0 0 0 0 0 0 0 0 0 0 0 0                      | Herramientas Firmar Comentario |
| 👔 🛙 archivo sequine el complemento del estandar POF A y se                                                                                                    | ha ablecto en recolo de salo lectara para evitar que se encedique. | Activa edicion                 |
| Protections<br>Congress<br>Congress<br>Congress<br>Constraints<br>Constraints<br>C |                                                                    |                                |

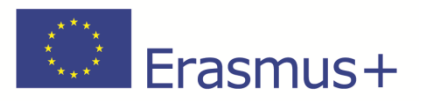

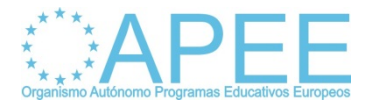

3º Una vez que hemos comprobado que tenemos el certificado. Abrimos el PDF con el Adobe Reader XI y lo firmamos pinchando en la casilla de Firma nos sale la ventana que tenemos a continuación y seleccionamos Firmar.

| la par FIRMA, AUTINITICACION V CORREO ILECTRON<br>or datas escuitos en este formularia. | ECO ASOCIADO AL CERTIFICADO - cadministracion@inecid.es-, SGTIC MID IS               | TEBD DE EDUCACION, CURTURA Y DEPORTE, confectado analida par AC Administración Palaica. Por favor, esteno el siguierte formulario. Parde | 🐼 Panel de farma | Teals copes - |
|-----------------------------------------------------------------------------------------|--------------------------------------------------------------------------------------|----------------------------------------------------------------------------------------------------|------------------|---------------|
| Por el c                                                                                | oordinador                                                                           | Por la AN                                                                                                    |                  |               |
|                                                                                         |                                                                                      | Pablo Martín González                                                                                                    |                  |               |
|                                                                                         |                                                                                      | Director del OAPEE                                                                                                    |                  |               |
| Firma:                                                                                  |                                                                                      | Firma:                                                                                                    |                  |               |
|                                                                                         | nerko                                                                                | 2                                                                                                    |                  |               |
| Farrar con<br>Econosidad                                                                | w NOMME INS PART 200                                                                 | kto 🔹 🗶 Herroradian.                                                                                                    |                  |               |
| NOME                                                                                    |                                                                                      |                                                                                                    |                  |               |
| Hag<br>del                                                                              | a clic es Reense para comprobar si la farna puede afectar al contendo<br>la cancento | Resar                                                                                                    |                  |               |
|                                                                                         | - Energy                                                                             | En Madrid                                                                                                    |                  |               |

A continuación guardamos el PDF en la ruta que consideremos de nuestro ordenador.

| ie ada par FBAM, ANTRATICACION V COBREO ILECTROBECO ASO<br>dar los datas escutos en este formadaria.                                                                                                    | CIADO AL CERTIFICADO - sadorinatizacion@ment.es -, SGTIC MENOTERIO DE EDUCACIONE CU    | TBEA V ERFORTE, contriculus analda par AC Admenistration Publics. Par foree, release el signator formadano. Purde | Resiltar campos |
|----------------------------------------------------------------------------------------------------|----------------------------------------------------------------------------------------|----------------------------------------------------------------------------------------------------|-----------------|
| Por el coo                                                                                                    | rdinador                                                                               | Por la AN                                                                                                    |                 |
|                                                                                                    |                                                                                        | Pablo Martín González                                                                                             |                 |
| Coarder come                                                                                                    | - 😝 Dacerinal-idade                                                                    | Director del OAPEE                                                                                                |                 |
| Organizar • Buava carpeta                                                                                                    |                                                                                        | Firme:                                                                                                    |                 |
| Sources Sources S | Neglandanets carson an element Albiques.<br>28<br>Guardar encontambes - <u>Guardar</u> | 2<br>Carole                                                                                                    |                 |
|                                                                                                    |                                                                                        | En Madrid                                                                                                    |                 |

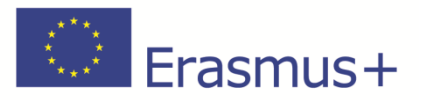

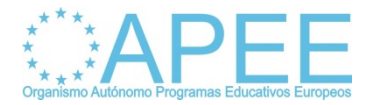

Por último comprobamos que los datos de la firma son los correctos.

| Bilder 1185-0185-1455-0457-2172C-0200108.pdf - Adobe Reader                                                                                                    |                                                                                                    |                  |              |               | ٩× |
|----------------------------------------------------------------------------------------------------|----------------------------------------------------------------------------------------------------|------------------|--------------|---------------|----|
| E Mis archives 성 🔁 🖉 🖓 🖆 🖨 🖂 🌒 🛊 + 11 / 11 = + 245 💌 🗒 🖓 💭 🖉                                                                                                    | Herramient                                                                                           | tas Firmar       | Comentario   | Amplia        | do |
| 🧣 Cenficulo per BRAA, AUTENTICACION V CORSEO ELECTRORECO ASOCIADO AL CERTRICADO «administracion@meed.es», SGTIC MIRISTERIO DE EDUCACION, CUETURA V DEFORTE, o<br>refiner el significat formalico. Puede guadacios dato en una formalaria | entificado emitido por AC Administración Pública. Firmado y todas las firmas son validas. Por favor, | 🚰 Panel de firma | Resaltar can | npas existent |    |
| Por el coordinador                                                                                                    | Por la AN                                                                                            |                  |              |               | ľ  |
| -/                                                                                                    | Pablo Martín González                                                                                |                  |              |               |    |
|                                                                                                    | Director del OAPEE                                                                                   |                  |              |               | L  |
| Firma:                                                                                                    | Firma:                                                                                               |                  |              |               |    |
| NOMBRE<br>NMBRE<br>NIF<br>NIF<br>NIF<br>NIF<br>NIF<br>NIF<br>NIF<br>NIF                                                                                                    |                                                                                                    |                  |              |               |    |
| INVESTION<br>Theorem & State Back was State Back was State Back was State Back was State Back was State Back was                                                                                                    | En Madrid                                                                                            | <b>300</b> 81    | h D in P H   | i (* 20.5     |    |